# <銚子商エ>ビジネスネットバンキング (法人インターネットバンキング) 電子証明書操作手順書

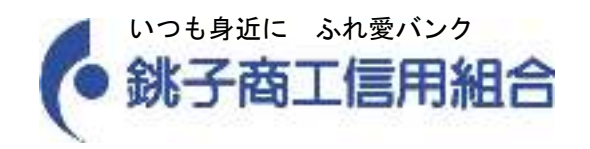

# [ 目次 ]

| □ 電子証明書ご利用までの | )流れ          | 1  |
|---------------|--------------|----|
| □ ログイン ID 取得  |              | 2  |
| □ 電子証明書発行     |              | 6  |
| □ ログイン        |              | 10 |
| □ 電子証明書失効・再発行 | <del>,</del> | 14 |

### 電子証明書ご利用までの流れ

電子証明書をご利用になられる場合は、「電子証明書(電子認証方式)申込書」によりお届けください。 電子証明書をご利用いただくために、ログインID取得・電子証明書発行などをお手続いただきます。

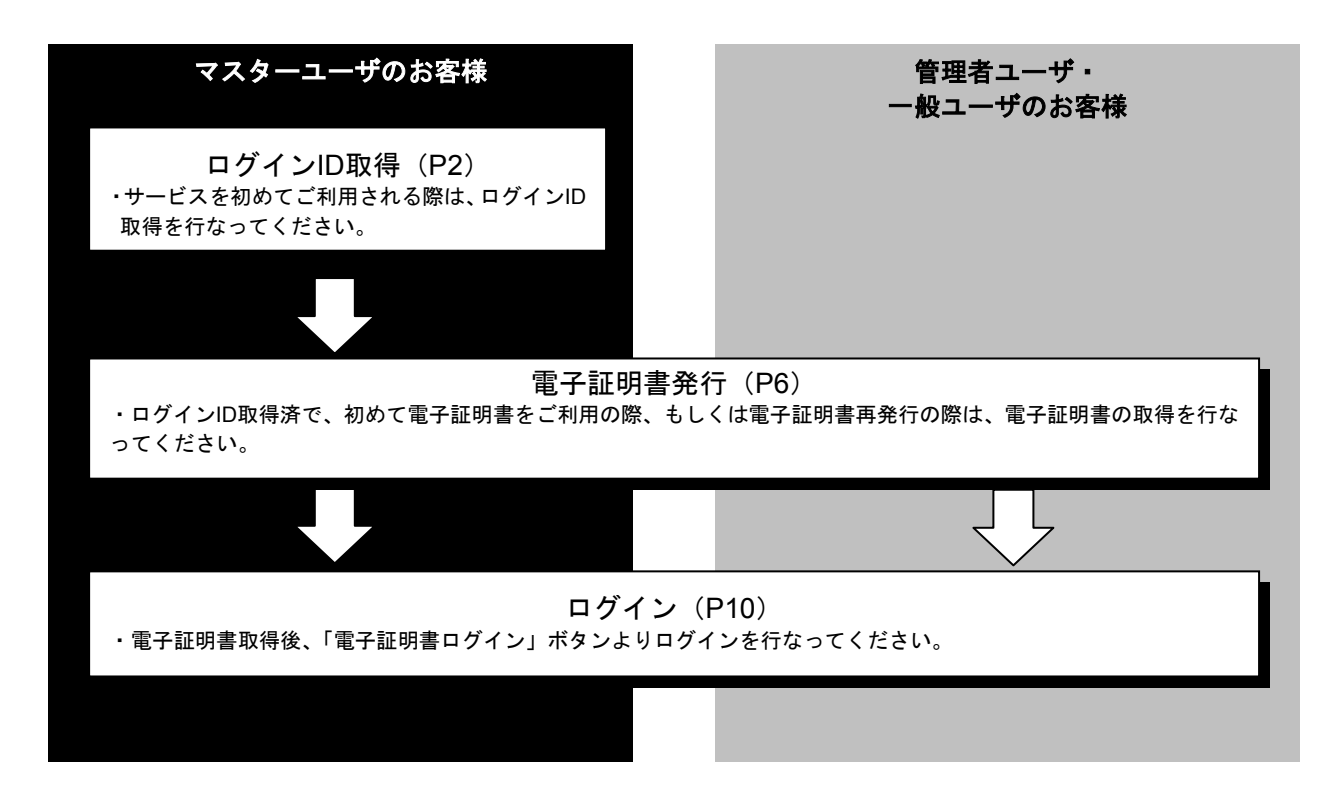

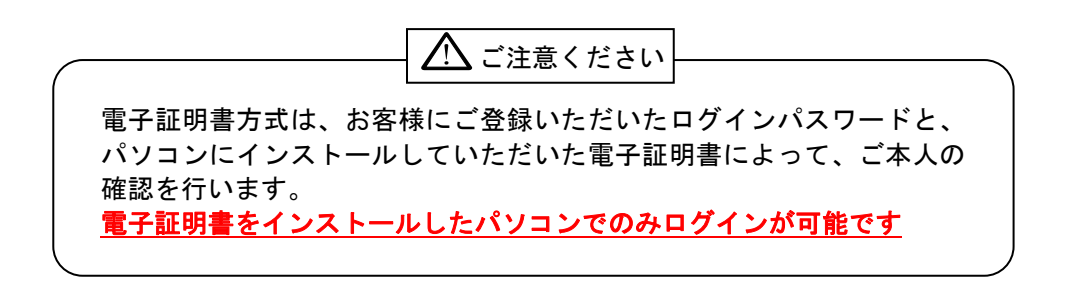

ログインID取得

サービスを初めてご利用される際は、ログインID取得を行ってください。

## 手順1 銚子商工信用組合ホームページからログイン

銚子商工信用組合ホームページ(http://www.choshi-shoko.co.jp/)の「ビジネスネットバンキング」ボタンをクリックし、「ログインはこちら」ボタンをクリックしてください。

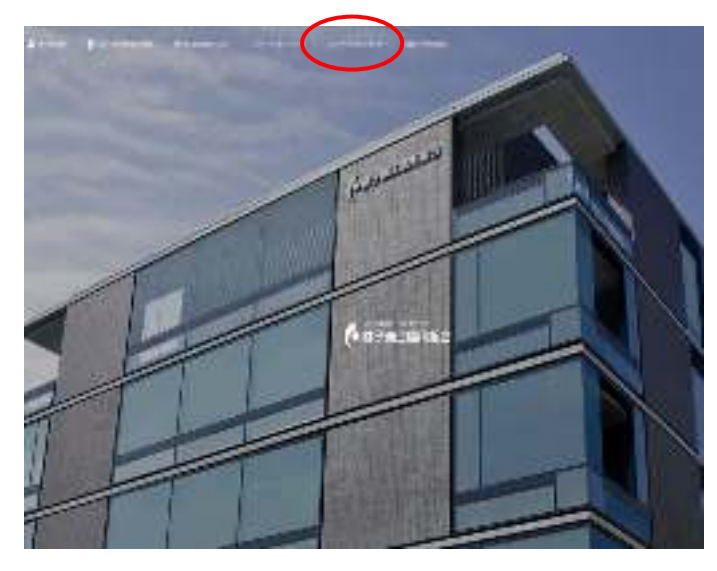

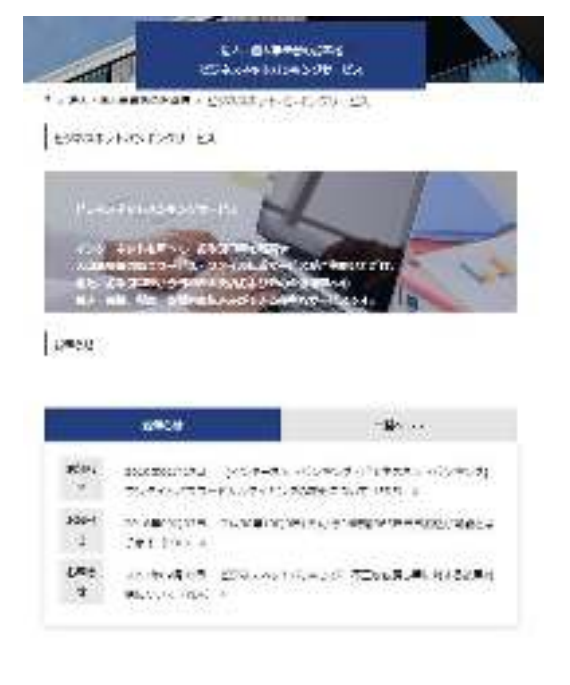

![](_page_3_Picture_6.jpeg)

## 手順2 ログインID取得開始

ビジネスネットバンキングのログイン画面が表示されます。「ログインID取得」ボタンをクリックしてく ださい。

![](_page_3_Picture_9.jpeg)

# 手順3 代表口座を入力

ロ座情報登録[パスワード入力方式]画面が表示されます。 「代表口座情報」「認証項目」を入力し、「次へ」ボタンをクリックしてください。

![](_page_4_Figure_2.jpeg)

![](_page_4_Figure_3.jpeg)

#### 支店番号一覧

| 支店名  | 本店  | 新生  | 清水  | 椎柴  | 松岸   | 小見川 | 佐原  | 旭   |
|------|-----|-----|-----|-----|------|-----|-----|-----|
| 支店番号 | 051 | 052 | 053 | 054 | 055  | 056 | 057 | 058 |
| 支店名  | 松戸  | 柏   | 東庄  | 干潟  | 愛宕   | 비미  | 海上  | 三崎  |
| 支店番号 | 059 | 060 | 061 | 062 | 063  | 064 | 065 | 066 |
| 支店名  | 飯岡  | 横芝  | 富里  | 東金  | 九十九里 | 八街  |     |     |
| 支店番号 | 067 | 068 | 069 | 070 | 071  | 072 |     |     |

# 手順4 利用者情報を入力

サービス開始登録[パスワード入力方式]画面が表示されます。 利用者情報(表参照)を入力し、「次へ」ボタンをクリックしてください。

![](_page_5_Picture_2.jpeg)

|     |              | 録                                                                                                    |
|-----|--------------|----------------------------------------------------------------------------------------------------|
|     | 入力項目         | 振 入力内容                                                                                                    |
|     | 利用者名         | ・全角 30 文字以内[半角可] みカしてください。                                                                                                    |
|     | メールアドレス      | ・半角英数字記号4文字以上で4文字以内で入力してください。<br>・2ヶ所に同じものを入力して【江さい。                                                                                          |
| 利用  | ログイン ID      | ・お客様が任意の文字列をおためください。ただし、入力されたログイン ID が既に他のお客様により登録されている場合は、新たに登録できません。<br>・半角英数字記号 6 文字以上の2 文字以内で入力してください。<br>・2ヶ所に同じものを入力してください。             |
| 有情報 | 新しいログインパスワード | <ul> <li>・お客様が任意の文字列をおまめください。</li> <li>・半角英数字記号 6 文字以上で 文字以内で入力してください。</li> <li>・英字は大文字と小文字が区(の)されます。</li> <li>・2ヶ所に同じものを入力してください。</li> </ul> |
|     | 新しい確認用パスワード  | ・お客様が任意の文字列をおみめください。<br>・半角英数字記号 6 文字以上の2 文字以内で入力してください。<br>・英字は大文字と小文字が区別されます。<br>・2 ヶ所に同じものを入力してください。                                       |

# 手順5 入力内容を確認

サービス開始登録確認[パスワード入力方式]画面が表示されますので、入力内容をご確認のうえ、「登録」 ボタンをクリックしてください。

![](_page_6_Picture_2.jpeg)

## 手順6 サービス開始登録完了

サービス開始登録結果[パスワード入力方式]画面が表示されますので、登録結果をご確認ください。 ID・パスワード方式のお客様は「ログインへ」ボタンをクリックし、P10手順2-1へお進みください。 電子証明書方式のお客様は「電子証明書発行へ」ボタンをクリックし、 Windows XPをご利用のお客様はP7手順4へお進みください。 Windows Vista, Windows 7をご利用のお客様はP8手順4へお進みください。

![](_page_6_Picture_5.jpeg)

## 電子証明書発行

初めてご利用の方、もしくは電子証明書再発行の際は、電子証明書の発行を行ってください。

## 手順1 銚子商工信用組合ホームページからログイン

銚子商工信用組合ホームページ(http://www.choshi-shoko.co.jp/)の「ビジネスネットバンキング」ボタン をクリックし、「ログイン」ボタンをクリックしてください。

![](_page_7_Picture_4.jpeg)

| Containmas                                                                                                    | investion of the later | 10000 (100 - 707 M/2 |
|----------------------------------------------------------------------------------------------------|------------------------|----------------------|
| CONTRACTORS NO. T. T. C.                                                                                                    | W DISLOUTING           | er name              |
| 1.158-50.05458                                                                                                    |                        | Hose and the second  |
| Charles and the state of the state of the st | A. 53-25               | Station .            |
| 10512                                                                                                    | + 1000,704             | -                    |
| Annual and a story of the second                                                                                                    | 201002                 |                      |
| Phase and the second second se | -) t*s#                |                      |
| And the second second second                                                                                                    |                        | B (a litely brane)   |
| 450-An Hobbook<br>Balanda                                                                                                    | All samero             | TALL PROPERTY        |

## 手順2 電子証明書発行開始

ログイン画面が表示されますので、「電子証明書発行」ボタンをクリックしてください。

![](_page_7_Figure_8.jpeg)

# 手順3 個人認証

証明書取得認証画面が表示されますので、「ログインID」「ログインパスワード」を入力し、「認証」ボタンをクリックしてください。

⇒Windows XPをご使用のお客様は、P7へお進みください。 ⇒Windows Vista、Windows 7をご使用のお客様は、P8へお進みください。

![](_page_7_Figure_12.jpeg)

#### ■Windows XPをご使用のお客様

#### (Windows Vista、Windows 7をご使用のお客様はP8をご覧ください。)

※Windows XPでInternet Explorer 7をご使用のお客様が初めて証明書を取得する際に、情報バーダイアログが表示 される場合は、P8 手順4 以降の手順に従ってください。

## 手順4 証明書発行

![](_page_8_Figure_4.jpeg)

#### 手順5 処理中

| ①証明書発行処理中画面が表示されます。<br>(しばらくすると次画面に自動的に遷移します。) |
|------------------------------------------------|
|                                                |

TO COMPARE AND A COMPARED AND A COMPARED AND A COMP

②潜在するスクリプト違反ダイアログが表示されますので、「はい」ボタンをクリックしてください。

# 手順6 発行完了

State products and

![](_page_8_Figure_10.jpeg)

はい

⇒ブラウザが閉じますので、再度ブラウザを起動し、P10へお進みください。

#### ■Windows Vista、Windows 7をご使用のお客様 (Windows XPをご使用のお客様はP7をご覧ください。)

# 手順4 証明書発行

| ana-an ana ana ana ana ana ana ana ana a                                                                                                    | ①証明書発行確認画面が表示されますので、「 <b>発行」</b> ボタ<br>ンをクリックしてください。                                                                                                    |
|----------------------------------------------------------------------------------------------------|----------------------------------------------------------------------------------------------------|
|                                                                                                    | —— 発行                                                                                                    |
| 初めて証明書を取得する際に、情報バー<br>1.情報バーダイアログが表示された場合<br>2.「このWebサイトは 'Microsoft Corp<br>行しようとしています。Webサイトと<br>こをクリックしてください」のメッセー<br>ルの実行」をクリックしてください。<br>3.セキュリティ警告ダイアログが表示さい。 | ご確認ください<br>が表示される場合は以下の手順に従ってください。<br>か、「 <b>閉じる」</b> ボタンをクリックしてください。<br>oration'からの'証明書コントロール'アドオンを実<br>アドオンを信頼し、アドオンの実行を許可するにはこ<br>ージをクリックし、メニューから「ActiveXコントロー<br>れますので、「実行する」ボタンをクリックしてくださ |
| 4.証明書発行確認画面に戻り、「発行」                                                                                                    | ボタンをクリックしてください。                                                                                                    |

![](_page_9_Picture_3.jpeg)

![](_page_9_Picture_4.jpeg)

## 手順5 処理中

![](_page_10_Picture_1.jpeg)

# 手順6 発行完了

![](_page_10_Picture_3.jpeg)

⇒ブラウザが閉じますので、再度ブラウザを起動し、P10へお進みください。

ログイン

## 手順1 銚子商工信用組合ホームページからログイン

銚子商工信用組合ホームページ(http://www.choshi-shoko.co.jp/)の「ビジネスネットバンキング」ボタン をクリックして、「ログイン」ボタンをクリックしてください。

⇒ID・パスワード方式のお客様は、手順2-1へお進みください。 ⇒電子証明書方式のお客様は、手順2-2へお進みください。

![](_page_11_Picture_4.jpeg)

# 手順2-1 ビジネスネットバンキングにログイン(ID・パスワード方式のお客様)

ログイン画面が表示されますので、登録した「ログインID」「ログインパスワード」を入力し、**「ログイン」** ボタンをクリックしてください。

※ サービスを初めてご利用されるお客様 ⇒P12 手順3へお進みください。

![](_page_11_Figure_8.jpeg)

※ソフトウェアキーボード入力 マウス操作による入力を行うこ とでキーボード入力情報の不正 記録(キーロガー)を防ぐこと ができます。

# 手順2-2 ビジネスネットバンキングにログイン(電子証明書方式のお客様)

①「電子証明書ログイン」ボタンをクリックしてください。クライアント認証ウインドウに表示される証明書情報を確認のうえ、該当の証明書を選択し、「OK」ボタンをクリックしてください。

| 1 22:25                                                                                                    |                                                         | pre thé          |                                              |                        |
|----------------------------------------------------------------------------------------------------|---------------------------------------------------------|------------------|----------------------------------------------|------------------------|
| Contract of the second second se                                                                                                    | ena<br>Non transforma Principionen<br>Contra Pacificada | ato 🚈            |                                              |                        |
| grangenere                                                                                                    | \$175.174                                               |                  |                                              |                        |
| FRITTER                                                                                                    | 1201 1000                                               |                  | - 雪子証明書ログイン                                  |                        |
|                                                                                                    | 1.01.000 / anana                                        | BOARD IN MILLION | 电「皿の音口ノイン                                    |                        |
| AND DEVELOPMENT OF A CONTRACTORY OF A CONTRACTORY OF A CO |                                                         |                  | anal Maari Lighaa 🖉                          |                        |
| SHITTED                                                                                                    |                                                         | tor              |                                              | ※Windowsのバージョンに        |
| 11                                                                                                    | BUTTER PANAR                                            | A 10.25          | 1. 「「「「「「「「「「「「「「「「」」」」」」「「「「「」」」」」」」「「「」」」」 | より、クライアント認証ウ           |
| 812370                                                                                                    | A LOOP PERMIT                                           |                  | RAILE.                                       | インドウの内容が異なる場           |
|                                                                                                    |                                                         | -                | 1                                            | 合がありますが、操作方法<br>は同じです。 |
|                                                                                                    |                                                         |                  |                                              |                        |

②ログイン画面が表示されますので、「ログインパスワード」を入力し、「ログイン」ボタンをクリックしてください。

| 1 99-49<br>Martine and a second state<br>and the second state<br>and the second state<br>and state<br>and state<br>and state<br>and state<br>and state<br>and stat |                                                                                                    |                                           |
|----------------------------------------------------------------------------------------------------|----------------------------------------------------------------------------------------------------|-------------------------------------------|
|                                                                                                    | 17-3+19-00-00<br>  27-3+19-00-00                                                                                                    | <b>※ソフトウェアキーボード入</b><br>マウス操作による入力を行う     |
| <br><br><br><br>                                                                                                    | ••         ••         ••         ••         ••         ••         ••         ••         ••         ••         ••         ••         ••         ••         ••         ••         ••         ••         ••         ••         ••         ••         ••         ••         ••         ••         ••         ••         ••         ••         ••         ••         ••         ••         ••         ••         ••         ••         ••         ••         ••         ••         ••         ••         ••         ••         ••         ••         ••         ••         ••         ••         ••         ••         ••         ••         ••         ••         ••         ••         ••         ••         ••         ••         ••         ••         ••         ••         ••         ••         ••         ••         ••         ••         ••         ••         ••         ••         ••         ••         ••         ••         ••         ••         ••         ••         ••         ••         ••         ••         ••         ••         ••         ••         ••         ••         ••         ••         ••         ••         ••         ••< | とでキーホート入力情報の不.<br>記録(キーロガー)を防ぐこ<br>ができます。 |

以上で作業は終了です。 次回からは「電子証明書ログイン」からご利用下さい。

※ サービスを初めてご利用されるお客様 ⇒P12 手順3へお進みください。

# 手順3 パスワード強制変更

![](_page_13_Figure_1.jpeg)

⇒パスワード強制変更画面が表示されない場合は、手順5へお進みください。

|         | 入力項目         | 入力内容                                                                                                    |
|---------|--------------|----------------------------------------------------------------------------------------------------|
| ログ      | 現在のログインパスワード | ・現在のログインパスワードを入力してください。                                                                                                    |
| インパスワード | 新しいログインパスワード | ・お客様が任意の文字列をお決めください。<br>・半角英数字記号 6 文字以上 12 文字以内で入力してください。<br>・英字は大文字と小文字が区別されます。<br>・ログイン ID・確認用パスワードとは異なる文字列をご入力ください。<br>・2 ヶ所に同じものを入力してください。                                        |
| 確認      | 現在の確認用パスワード  | ・現在の確認用パスワードを入力してください。                                                                                                    |
| 認用パスワード | 新しい確認用パスワード  | <ul> <li>・お客様が任意の文字列をお決めください。</li> <li>・半角英数字記号6文字以上12文字以内で入力してください。</li> <li>・英字は大文字と小文字が区別されます。</li> <li>・ログインID・ログインパスワードとは異なる文字列をご入力ください。</li> <li>・2ヶ所に同じものを入力してください。</li> </ul> |

# 手順4 パスワード変更結果

| 1022-00593                               | 4C                        | and the second second |                                                        |
|------------------------------------------|---------------------------|-----------------------|--------------------------------------------------------|
| Constant ( arterni<br>mallocation) april | 1998.14<br>1999.1688.7130 | 1000                  | パスワード変更結果画面が表示されますので、内容をご<br>確認のうえ、「確認」ボタンをクリックしてください。 |
| 1011<br>1011 10200                       | 111101                    | 1                     |                                                        |
|                                          |                           |                       | —— 確認                                                  |
|                                          |                           |                       |                                                        |

# 手順5 ログイン時のお知らせ

| 1000 |
|------|
|      |
|      |
|      |
|      |
|      |
|      |
|      |

ログイン時お知らせ画面が表示されます。 おしらせ内容をご確認のうえ、「次へ」ボタンをクリッ クしてください。

次へ

## 手順6 ビジネスネットバンキング トップページ

ビジネスネットバンキングトップページが表示されます。

\_.\_...

![](_page_14_Picture_2.jpeg)

電子証明書失効・再発行

マスターユーザ(管理者)は一般ユーザ(担当者)の電子証明書の失効が可能です。 マスターユーザーの情報がインストールされているPCの廃棄、買い替え等をする場合は、「電子証明書(電 子認証方式)申込書」により証明書の失効を行なう必要があります。

## 手順1 業務を選択

「管理」メニューをクリックしてください。

続いて業務選択画面が表示されますので、「利用者管理」ボタンをクリックしてください。

|         | eter.                                    | 42626    |
|---------|------------------------------------------|----------|
| ——利用者管理 | Minaker Construction                     |          |
|         | Contraction - and the state of the state | 11076230 |
|         | Charles and Charles and Charles          | 1071230  |

### 手順2 利用者管理メニューを選択

利用者管理メニュー画面が表示されますので、「証明書失効」ボタンをクリックしてください。

| 1004263 003456                                                                                                    | 6. (r) (r)                                                                                                    |  |
|----------------------------------------------------------------------------------------------------|----------------------------------------------------------------------------------------------------|--|
|                                                                                                    |                                                                                                    |  |
|                                                                                                    | and the second street of the second second sec                                                                                                    |  |
| 1                                                                                                    | COUNCIL AND CONTRACTOR                                                                                                    |  |
|                                                                                                    |                                                                                                    |  |
| 01010000                                                                                                    |                                                                                                    |  |
| CANCERSON.                                                                                                    | The straight has a beauty of the second straight of                                                                                                    |  |
| L. S. T. T. S. S. S. S. S. S. S. S. S. S. S. S. S.                                                                                                    | and Photos and Contraction of Contraction                                                                                                    |  |
| ****** ***                                                                                                    |                                                                                                    |  |
|                                                                                                    | TRANS OF THE TRANSPORT                                                                                                    |  |
|                                                                                                    |                                                                                                    |  |
| 194410                                                                                                    |                                                                                                    |  |
| Charles and the second second | 1224-2203032                                                                                                    |  |
| 1.14045                                                                                                    | Contraction and the second second sec |  |

# 手順3 利用者を選択

利用者一覧画面が表示されます。

利用者一覧から対象の利用者を選択し、「失効」ボタンをクリックしてください。

![](_page_16_Picture_3.jpeg)

## 手順4 証明書失効

証明書失効確認画面が表示されます。失効内容をご確認のうえ、「確認用パスワード」を入力し、**「実行」** ボタンをクリックしてください。

![](_page_16_Figure_6.jpeg)

## 手順5 失効完了

証明書失効結果画面が表示されますので、失効結果をご確認ください。

![](_page_16_Figure_9.jpeg)